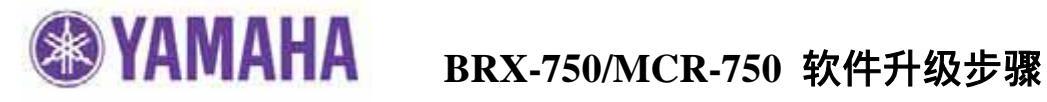

# 重要信息

更新软件文件必须从雅马哈官方网站下载;

谨遵说明操作,不要试图操作其他没有具体说明的雅马哈软件程序;

如果不通过雅马哈官网下载的更新软件或者没有按照更新说明操作而造成的功放不能正常使 用,雅马哈将不提供售后服务保障。

选择升级方式:

您可以选择以下两种升级方式。

通过网络进行升级...... 第2页 (如果您的蓝光机器连接网络,推荐使用这种方法)

USB 闪存 ..... 第3页 (需要一个 USB 闪存)

如果发生错误,请参考最后一页的故障指南。

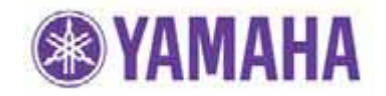

# <u>通过网络进行升级:</u>

### 要求:

— 互联网连接

通过设置菜单中的"Connection Test"可以确认是否连接互联网。 请参考最后页的故障指南。

步骤 1 打开电源并确保显示"NO DISC"状态 如果不是,改变输入状态为"DISC"并确保机器内无碟片。

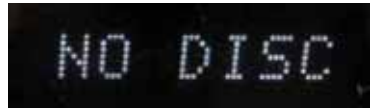

- 步骤 2 进入"SETUP"菜单并选择"System">"Upgrade">"Network"。
- 步骤 3 等待,直到蓝光播放机找到升级文件。 根据显示屏的指示进行操作。

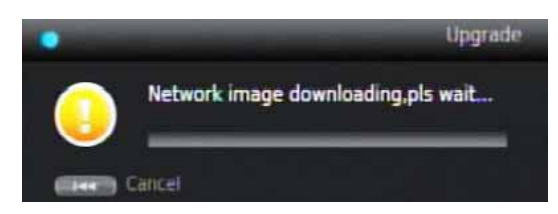

升级过程中,不要关闭电源或者操作任何按钮。

升级完成后,蓝光播放机将自动重启多次。 请等待7分钟直至重启完成。 (当前面板显示屏不再显示超过一分钟,则重启过程结束。)

如果显示"No valid upgrade file found!",说明下载的软件版本与蓝光播放机本身的软件版本相同。这种情况下,请取消升级并执行步骤4。

## 步骤4 确认升级版本

通过遥控器选择 SETEP 菜单,使用 [LEFT] 按钮选择"System Information"。 确认软件已经升级到最新版本。

### 恭喜!

您已经完成了软件升级。 您的蓝光播放机现在可以正常使用了。

#### 第2页共5页

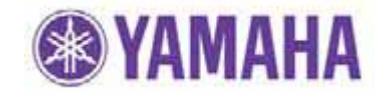

## <u>通过 USB 闪存方法:</u>

### 要求:

- USB 闪存,拥有足够的空间去存储超过 40MB 的文件。
  (文件系统拥有 FAT16 或 FAT32 格式)
  软件文件,由雅马哈提供,"BRX750\_Vxxxxx.zip"。
- 步骤1 将升级文件复制入 USB 闪存。

将下载的压缩文件 "BRX75-\_Vxxxx.zip" 解压,显示 "UPG"文件夹。将"UPG" 文件夹复制入 USB 闪存根目录。(建议复制前删除 USB 闪存中的所有文件和文件 夹。)

## 步骤 2 插入 USB 闪存

USB 端口位于机器前面板 [power] 键旁。

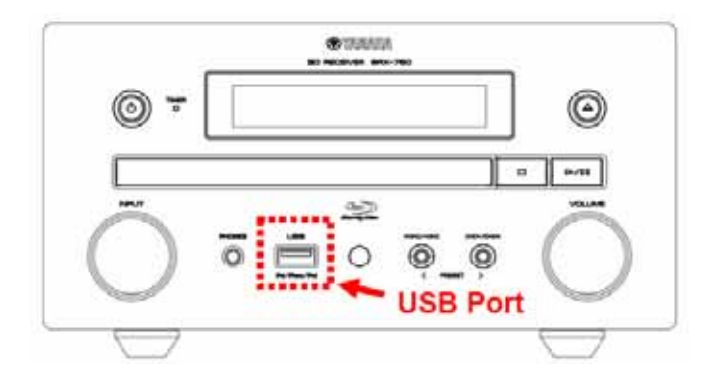

步骤 3 打开电源并确保显示 "NO DISC"状态 如果不是,改变输入状态为"DISC"并确保机器内无碟片。

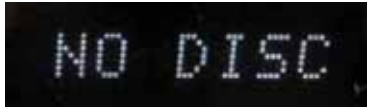

**步骤 4 进入 "SETUP " 菜单并选择 "System " > "Upgrade " > "USB Storage "。** 蓝光播放机开始搜索升级软件。等待直到找到升级软件。

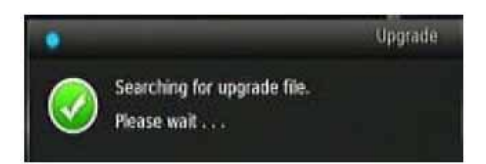

如果显示"No Valid upgrade file is found!", 说明 USB 闪存中的软件版本号与蓝光播 放机的版本号相同的话。这种情况下,请取消升级并执行步骤 6。

#### 第3页共5页

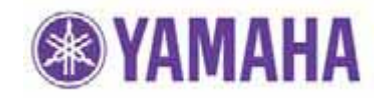

## 步骤 5 根据显示屏上的指示开始升级。

升级过程中,不要关闭电源或者操作任何按钮。

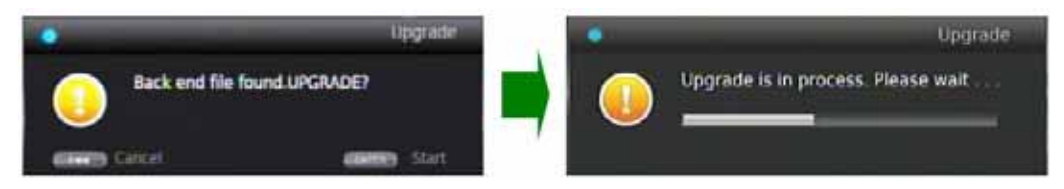

升级完成后,蓝光播放机将自动重启多次。 请等待7分钟直至重启完成。 (当前面板显示屏不再显示超过一分钟,则重启过程结束。)

## **步骤 6 拔掉 USB 闪存并确认升级后软件版本** 通过遥控器选择 SETEP 菜单,使用 [LEFT]按钮选择 "System Information"。 确认软件已经升级到最新版本。

<mark>恭喜!</mark> 您已经完成了软件升级。 您的蓝光播放机现在可以正常使用了。

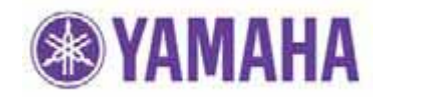

# <u>故障指南</u>

## 通过网络进行升级

### 案例1: 判断是否蓝光播放机已经连接至互联网。

解决:执行"Connection Test"。

进入"SETUP"菜单并选择"Network">"Connection Test"

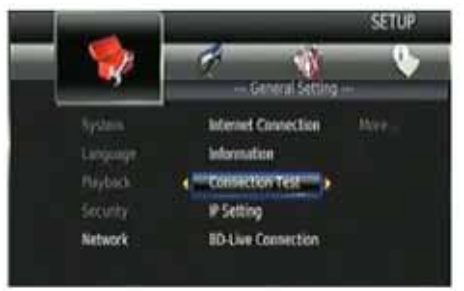

显示"OK"或者"FAILED"。 如果显示"FAILED",检查您的 互联网连接设置。

## 通过 USB 闪存进行升级

### 案例1 蓝光播放机不能读取 USB 闪存中的升级文件。

检查"UPG"文件夹保存在光盘的根目录下' 检查 USB 闪存中除更新文件外无其他文件。 确保 USB 闪存没有被写保护。 (无法读取被安全保护的 USB 闪存) 确保文件夹和升级数据文件没有被重命名。 尝试另一个 USB 闪存。

## **案例 2 升级过程中无法预料的错误发生。** 解决:关机并从第一步开始是重新升级程序 (蓝光播放机将恢复初始软件版本)